# **Cloud School Parent App Guide**

## Downloading the app

In your phone's app store search for 'Cloud School Parent' and download the below app.

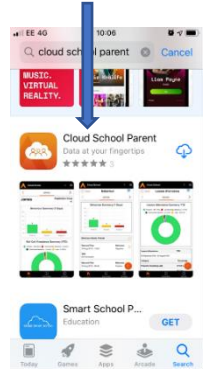

#### Login & Forgotten Password

Once the app is opened the user will be able to login with your usual Progresso username and password.

| Advance                                                                                                    | ed         |
|----------------------------------------------------------------------------------------------------|------------|
| Usemame                                                                                                    |            |
| Password                                                                                                    |            |
|                                                                                                    |            |
| Control Control Contro Control Control Control Control Control Co | ad<br>ted. |

If you have forgotten your password click on the 'Forgotten Password' link and following the instructions to enter your username, and click 'Submit'. This will email you a link with a secure code.

| app | 9      |     |
|-----|--------|-----|
| 6   | Submit |     |
| €   | Cancel | l l |

You will be taken to a screen which asks for a secure code – the secure code is the token code in the email that has been sent to you. Enter your secure code and new password followed by 'Submit'.

| inter new password   |   |
|----------------------|---|
| Confirm new password |   |
| Pasarword Parkey     |   |
| O Colorella          | 1 |

#### Home Screen

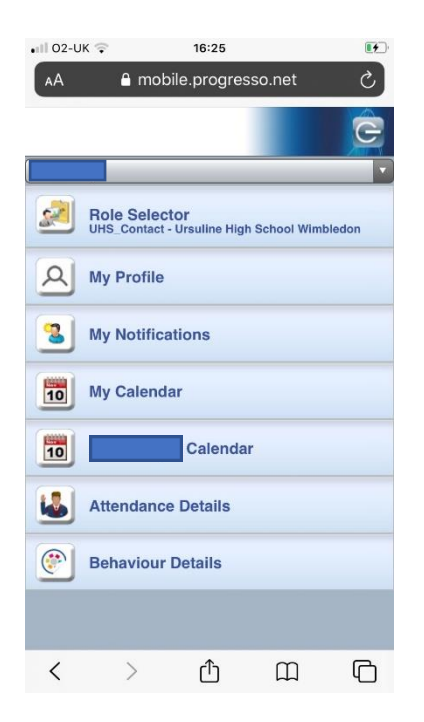

# School Details

From the bottom selection bar, the middle link will allow you to bring up the school details.

| School Name      |                |   |
|------------------|----------------|---|
| School           |                | / |
| adroot           |                |   |
| Head Master      |                |   |
| Mrs M Le Goux    |                |   |
| Address          |                |   |
|                  |                |   |
| Telephone Number |                |   |
| 01657000000000   | 0.0            |   |
|                  |                |   |
| Email            |                |   |
| Anon user@anonc  | misedemail.con | / |
| Website          |                |   |
| anon             |                |   |
|                  |                |   |
|                  | Pril 1         | 0 |

You can tap on the phone number, or email to directly contact the school from the app.

# My details

From the bottom selection bar, you can select the 'My Details' link.

| My Details     |               |   |
|----------------|---------------|---|
| Title          | Sumame        |   |
| Mts            | Αρρ           | Π |
| Forename       |               | 1 |
| Parent         |               |   |
| Email          |               |   |
| erral@oneadyan | loed com      |   |
|                | Phone Details |   |
| Туре           | Phone Number  |   |
| Home           | 085558558888  |   |
| Туре           | Phone Number  |   |
| Mobile         | 0777777777777 |   |
|                |               |   |
|                |               |   |

On this screen you can view your details to check if accurate. This is a read only page and you will not be able to update your details via the app.

#### Multiple Learners

If you have more than 1 daughter at the school there will be 2 arrows at the top of the homepage allowing you to switch between them.

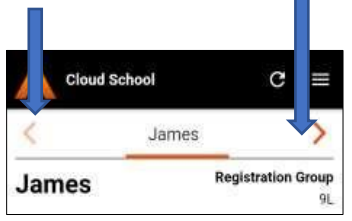

#### Learner Home page

From the learner homepage there will be a number of options down the right-hand side for 'Behaviour', 'Roll Call Attendance', 'Timetable', 'Lesson Attendance' & 'Documents'.

| Back Roll              | Call Attendan           |
|------------------------|-------------------------|
| <                      | James                   |
| Roll Call Atte         | ndance Summary YTD      |
|                        | Present - (97.55%)      |
| Unauth Authorized Abra | onsed Absence - (0.89%) |
|                        | Real Call<br>Attendance |
|                        | Timetable               |
|                        | Lesson<br>Attendence    |
|                        | Documents               |
| oll Call Attendance    | утр                     |
| TROUGH TO BORD         |                         |

#### <u>Behaviour</u>

The behaviour button will take you to the below screen showing all comments that have been put onto Progresso for 'Positive', 'Neutral' or 'Negative' behaviour. This will be displayed in a bar chart, and will default to the last 7 days. If you select the calendar icon gou can change the dates ranges you wish to view between 7 and 31 days.

|   | Behaviou | Ir Summary | (7 Days) |
|---|----------|------------|----------|
|   |          |            |          |
|   |          |            |          |
| + | 5        |            |          |
|   |          |            |          |
|   |          | 1          | 2        |
| _ |          |            |          |
|   | Positive | Neutral    | Negative |

When you select one of the bars on the chart it will take you to a screen showing the comments made with the earliest comment being displayed first.

| Date and Time            | Behaviour                 |
|--------------------------|---------------------------|
| 19 Jul 2019 - 11:12      | Positive                  |
| Туре                     |                           |
| P2 Progress              |                           |
| Action                   |                           |
| informed home            |                           |
| Subject                  |                           |
| Geography                |                           |
| Comment                  |                           |
| James has been a delight | to teach all year and has |
| Geography                |                           |
| Commented By - K Stewar  |                           |
| Date and Time            | Behaviou                  |

#### **Attendance**

Both the attendance links (Roll call and Lesson) will show you the percentages of 'Present, 'Absent' or 'Late'. This will be displayed in a pie chart, and will default to the last 7 days. If you select the calendar icon and you can change the dates ranges you wish to view between 7 and 31 days.

From the 'Roll Call Attendance' link you will find the 2 screens below showing registration punctuality and absences, along with any comments that have been added to explain the late or absence.

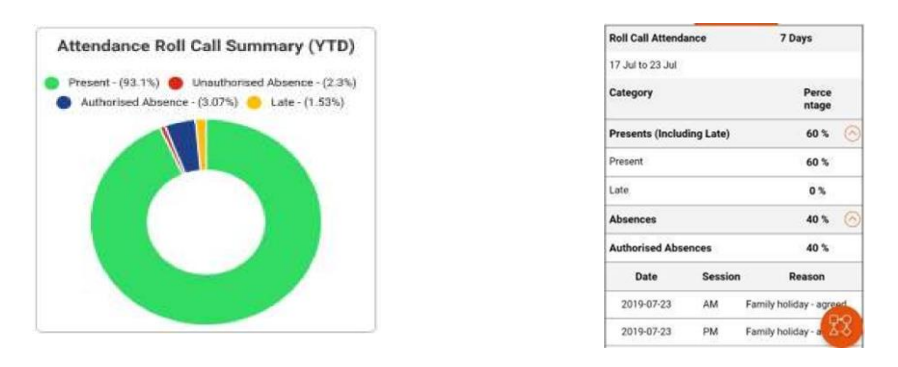

From the 'Lesson Attendance' link you will find the 2 screens below showing lesson punctuality and absences, along with any comments that have been added to explain the late or absence.

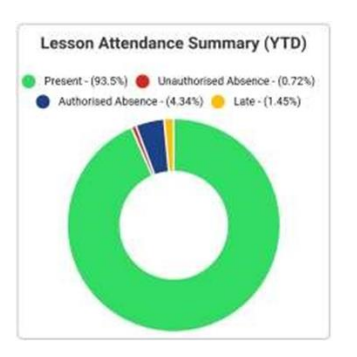

| Lesson Attendance              | YTD        |
|--------------------------------|------------|
| 03 September 2018 - 17 July 20 | 19         |
| Category                       | Percentage |
| Presents (Including<br>Late)   | 98.48 % 🔗  |
| Present                        | 97.88 %    |
| Late                           | 0.61 %     |
| Absences                       | 1.52 % 📀   |
| Authorised Absences            | 1.11 %     |

#### **Documents**

After selecting the documents button, a screen will appear showing how many documents are available to view.

| Documents                           |
|-------------------------------------|
| There are '26' documents available. |

Selecting the documents link from the documents available page you will be able to view the documents listed in date order.

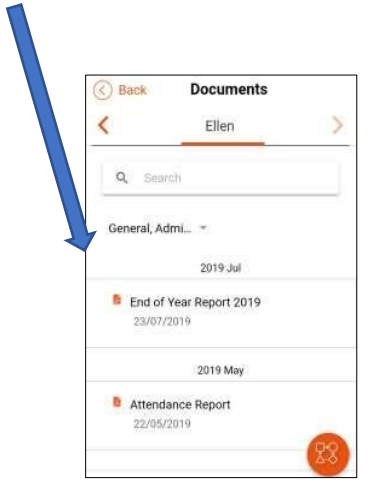

#### **Timetable**

The timetable link defaults to show the current lesson the learner should be attending. If there's no current lesson – e.g. if it's break or lunch time, the next lesson will be displayed.

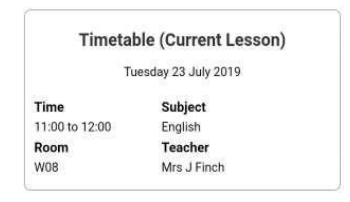

Tapping the timetable link will take you to the further details screens for a full day or week timetable.

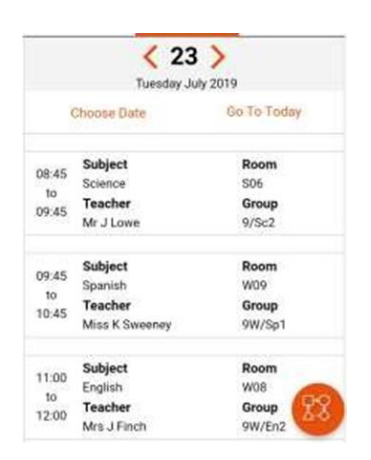

#### Menu, Settings & Logout

From the home screen you will be able to access the Menu & settings by selecting the 3 lines in the top right side of the screen. This will open a submenu allowing access to the 'Settings' or 'Logout'.

| My              | Details      |
|-----------------|--------------|
| itie            | Sumame       |
| 8               | App          |
| ename           |              |
| RE              |              |
| sail            |              |
| na-@oneshanoeti | CORRA.       |
| Phor            | ne Details   |
| p+              | Phone Number |
|                 |              |
| pe              | Phone Number |
| iblie.          |              |

In the 'Settings' screen you can adjust the length of time for the app lock after inactivity.

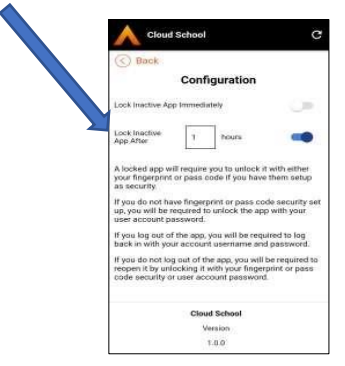

## Unlock Screen

The app can be unlocked from an active session or from an expired session.

If the user has a PIN or Fingerprint security setup on their phone, they can unlock using those. If these have not been setup then re-entering the username and password will be required.

The user also has the option to fully log out of the app.